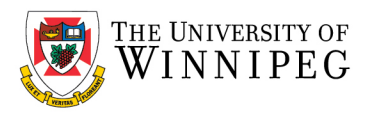

# Apple iPhone – How to Configure UWinnipeg Outlook App

# Click on App Store

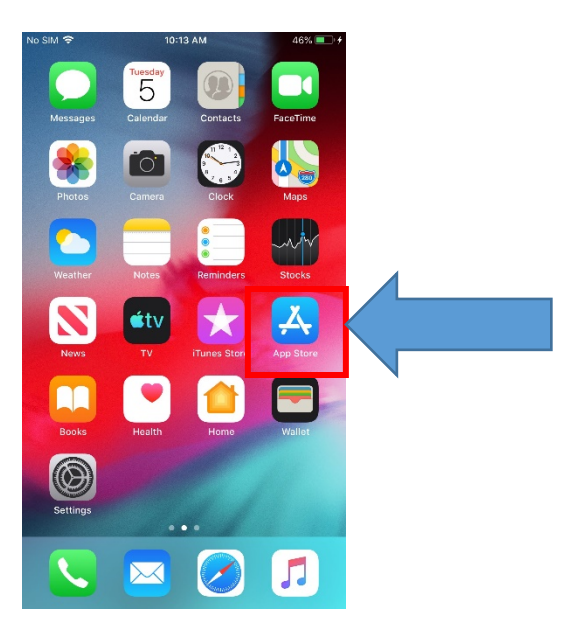

## Click on *Search* and search for *Microsoft Outlook* then click on *Install*

## Click **Open**

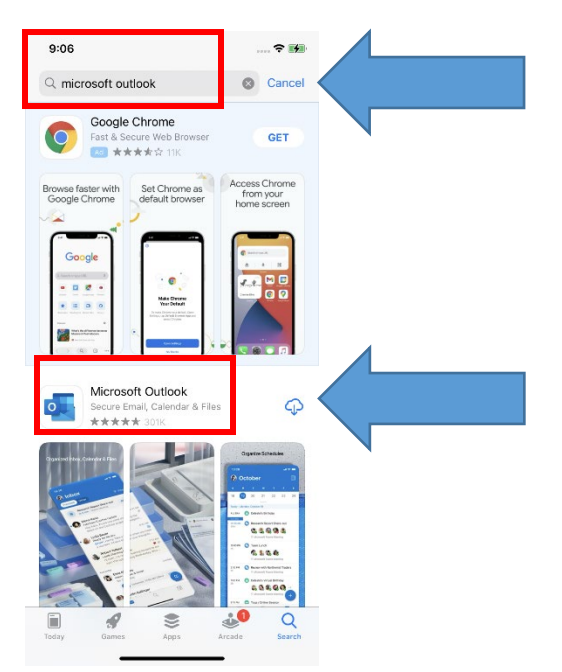

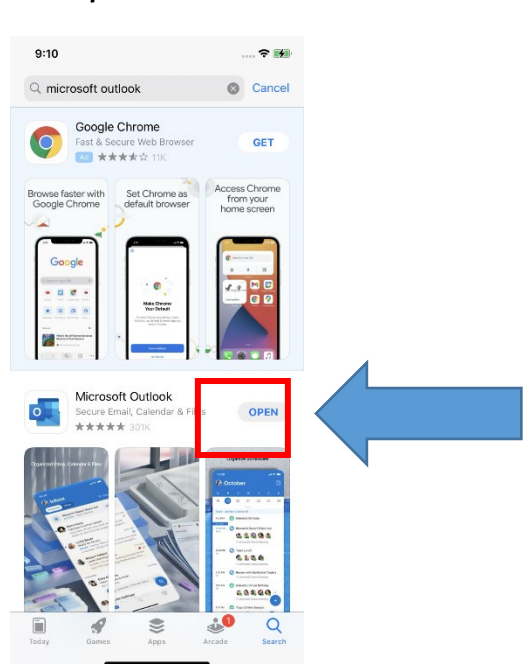

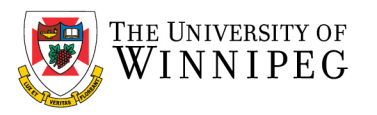

On the Add Account screen, enter your UWinnipeg Email Address, and then click Add Account

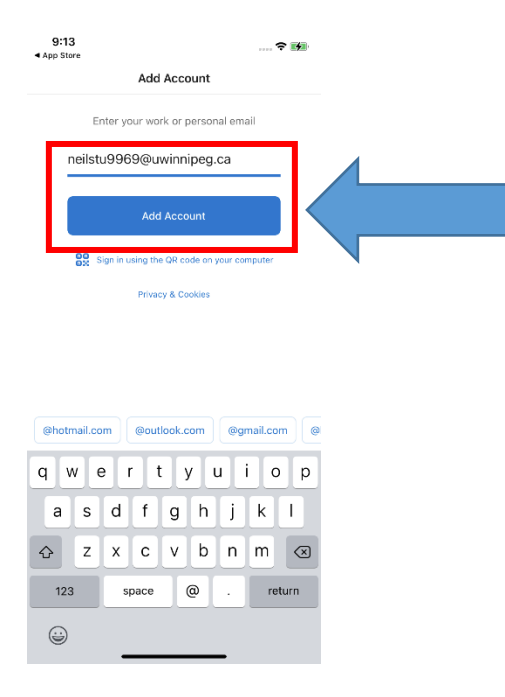

## Enter your Email Password when prompted

#### If prompted to add another account, choose Maybe Later

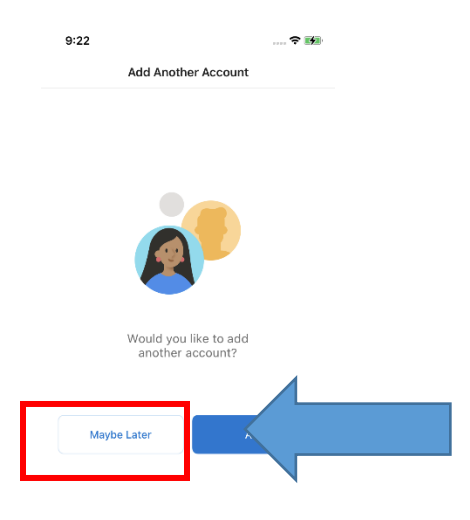

## Enable Notifications, click Turn On

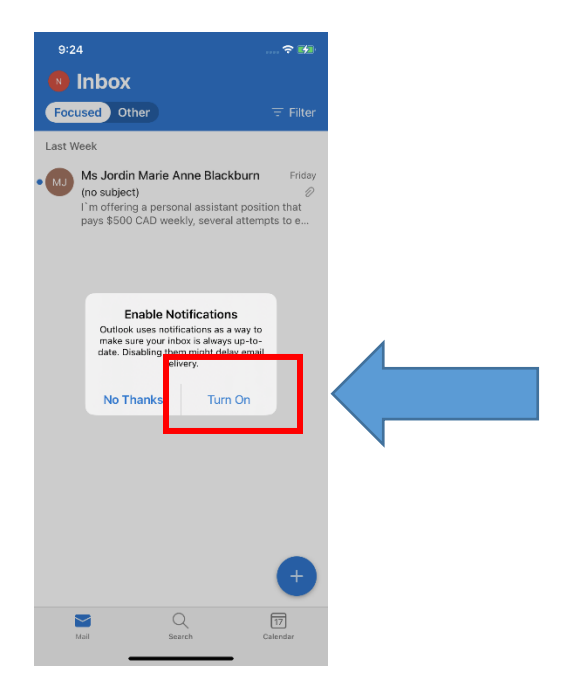

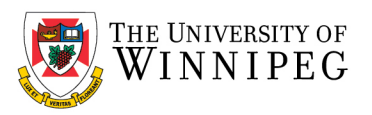

#### Click on Allow

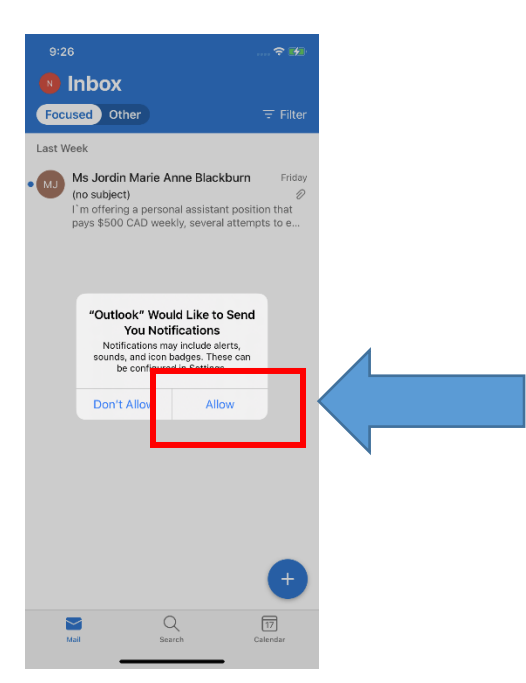